# مداوخ ةرادإ UCS C-Series M3 و UCS C-Series M3 مداوخ ةرادإ شالفلا ةركاذ لاطبإ دعب HTML5

تايوتحملا

قمدق ملا تابل طتملا تابل طتملا مولعم مورخت سمل ا تانوكملا مولعم موليا تابع ملاحت مولي موليا تابع ملاحت موليا مولي موليا مولي (VKVM) سوامل او ويديفل او حيت افمل ا محول قال طال رشابم طابت المول مات موليا موليا موليا موليا موليا موليا موليا موليا موليا موليا موليا موليا موليا موليا موليا موليا موليا موال الموليا موليا موليا موليا موليا موليا موليا موليا موليا موليا موليا موليا موليا موليا موليا موليا موليا موليا موال الموليا موليا موليا

## ەمدقملا

ةلماكتملا ةيرادإلا مكحتلا ةدحو ىلإ لوصولل ةفلتخملا تاءارجإلا دنتسملا اذه فصي مادختساب اهتيقرتو (vKVM) ةيرهاظلا حيتافملا ةحول ويديف سوام وأ Cisco نم (CIMC) شالفلا دعب ام لامها .HTML5 معدي ال يذلا تباثلا جمانربلا

## تابلطتملا

.ةيلاتا عيضاوملاب ةفرعم كيدل نوكت نأب Cisco يصوت

- CIMC
- vKVM
- لماح ىلع تبثملا Cisco UCS C Series مداخ

# ةمدختسملا تانوكملا

ةنيعم ةيدام تانوكمو جمارب تارادصإ ىلع دنتسملا اذه رصتقي ال.

ةيداملا تانوكملاو جماربلا تارادصإ ىلإ دنتسملا اذه يف ةدراولا تامولعملا دنتست ،كلذ عمو طقف ضرعلل هذه.

- UCSC-C220-M4S
- CIMC و (2.0(13g) رادصإلا 3.0(3f)

ةصاخ ةيلمعم ةئيب يف ةدوجوملا ةزهجألاا نم دنتسملا اذه يف ةدراولا تامولعملا ءاشنإ مت. تناك اذإ .(يضارتفا) حوسمم نيوكتب دنتسملا اذه يف ةمدختسُملا ةزهجألا عيمج تأدب رمأ يأل لمتحملا ريثأتلل كمهف نم دكأتف ،ليغشتلا ديق كتكبش.

# ةيساسأ تامولعم

قلعتي اميف لاامهإلل Adobe ططخي ،<u>Adobe جمانربل يضارتفالا رمعلا قياهن نالعا</u> لالخ نم 2020-12-31. دعب شالفلا ةركاذ يلع ةمئاقلا جماربلاو يوتحملاب

## ةلكشملا

جمانرب تارادصإب ةصاخلا (WebUI) بيولا مدختسم ةهجاو لمعت ال دق Management Controller (IMC) لامها دعب Java كلإ دنتست يتلا 31. <u>Adobe Flash كيناديم راعشا</u>

مداخب ةصاخلا HTML5 ىلإ ةدنتسملا بيولا مدختسم ةهجاو ةهجاول ةبسنلاب :**قظحالم** قب cisco لا تلحأ .جمارب تارادصإ يأ ىلع ةرفوتم ريغ Cisco IMC ل M3 يساسألا ماظنلا id <u>CSCvs11682.</u>

ىلإ دنتست بيو مدختسم ةەجاو ىلع C قلسلسلا نم UCS M4 مداوخ يوتحت :**قظحالم** HTML5 مداوخ يەرە M4. مداوخ رثأتت ال يلاتلابو (x)، S.O(x) عم HTML5 عم UCS C Series M3/M4. مداوخ عيمجل ةبسنلاب لقأ وأ (x). مداخلل تباث

## لولحلا

.M4 زارط ةيساسألاا ةمظنألاا مداوخل M3 زارطلل CIMC ىلإ لوصولا قرط

يوتحت لازت ال تناك اذإ (CIMC) ةيساسألا ةحوللا قرادإ يف مكحتلا قدحو ىلإ لوصولا نكمي قركاذ معدي لازي ال ةيجراخ قهج جاتنا نم ضرعتسم يأ وأ ضرعتسملا نم مدقألا تارادصإلا ىلع Flash (قتقؤملا قركاذلا).

.ةقيرطلا هذهب Cisco يصوت ال ،ةددعتم نامأ لماوعل ارظن ،كلذ عمو

## لوصولا ةيناكمإ مدع ءانثأ (vKVM) سواملاو ويديفلاو حيتافملا ةحول قالطإل رشابم طابترإ (CIMC) دعب نع لوصولا يف مكحتلا ةدحو ىل

- . VM زاهج وأ رتويبمكلا زاهج ىلع تبثم قفاوتم Java رادصإ دوجو نم دكأتلا ءاجرلا •
- ادصإ ناك اذا عاد Java7 رادصإ ىل] Java رادص ضفخ كمزليف 1.x وأ 2.x وه Java رادص الع اذا Java7 u21 وأ Java7 u21 يل احلا العام العم الشف اذا u56

• حامسلا نيمدختسُملا ىل عن VKVM ليغشتب UIMC IP ل حامسلا نيمدختسُمل ال الع بجي Java. طابترالا قيسنت:

https://x.x.x.x/kvm.jnlp?cimcAddr= x.x.x.x &tkn1=admin&tkn2=password 1. الدبتسا متي) طابترالا يعقوم الك يف CIMC IP ب طابترالا).

.admin نم رخآ وه طقف ريغي (admin ةداع) cimc username لا عم CIMC username> تل دبتسا .2

.ةيلاحلا CIMC رورم ةملكب <password> لدبتسا .3

:لاثم

https://172.16.10.20/kvm.jnlp?cimcAddr=172.16.10.20&tkn1=admin&tkn2=cisco@123

محتفاو ،JNLP فلمب **ظافتحال/ظفح** حفصتم يف ةددحم تامولعمب قسنملا طابترالا قصلا وأ HUU ليغشت ءاجرلا، KVM ليغشت درجمب ،ةقثبنملا رصانعلا لك ىلإ **معن/رارمتس/لوبق** رادصإ ةيقرت ISO.

## vKVM ليغشتل XML تاقيبطت ةجمرب ةمجاو مادختسإ

.لمعلا ةطحم ىلع Java و PowerShell تيبثتب ىصوي

```
يصنلاا جمانربلاا قصلب مقو cimcIP/$cimcUsername/$cimcPassword تاريغتم ليدعتب مق
تاقيبطت ةجمرب ةمجاو ربع KVM ليغشتل PowerShell ب ةصاخلا (CLI) رماوالا رطس ةمجاو يف
XML:
```

#PowerShell Script ليغشتل Java KVM دليغشتل Cisco IMC:

```
$cimcIP = "XX.XX.XX.XX"
$cimcUsername = "admin"
$cimcPassword = "password"
[System.Net.ServicePointManager]::ServerCertificateValidationCallback = {$true}
[Net.ServicePointManager]::SecurityProtocol = [Net.SecurityProtocolType]::Tls12
$Auth = @{uri = "https://$cimcIP/nuova";
                  Method = 'POST';
                                  Body = "<aaaLogin inName='$cimcUsername'
inPassword='$cimcPassword'></aaaLogin>";
                               }
[xml]$AuthXML = Invoke-WebRequest @Auth -UseBasicParsing $AuthCookie =
$AuthXML.aaaLogin.outCookie $GetComputeAuthTokens = @{uri = "https://$cimcIP/nuova";
                  Method = 'POST';
                                  Body = "<aaaGetComputeAuthTokens cookie='$AuthCookie'/>";
[xml]$GetComputeAuthTokensXML = Invoke-WebRequest @GetComputeAuthTokens -UseBasicParsing
$Token = $GetComputeAuthTokensXML.aaaGetComputeAuthTokens.outTokens -replace ",", "&tkn2="
$KVMurl = "https://$cimcIP/kvm.jnlp?cimcAddr=$cimcIP&cimcName=KVM&tkn1=$Token"
```

. <u>. Cisco IMC XML API جمرتم لېل</u>د :انه ةلماكلا IMC تاقىبطت ةجمرب ةەجاو ىلع روثعلا نكمى

## رماوألا رطس نم CIMC ثيدحت

(طقف M4s ل) CLI مادختساب CIMC تباثلاا جمانربلا ةيقرت كنكمي.

javaws "https://\$cimcIP/kvm.jnlp?cimcAddr=\$cimcIP&cimcName=KVM&tkn1=\$Token"

.يعيبط رمأك HUU ليغشتو VKVM قالطإ كنكمي ،كلذ دعب

ددحو نمضملا طابترالا يف دوجوملا (CLI) <u>رماوألا رطس ةمجاو نيوكت ليل د</u>مدختساً .1 ةوطخلا جارختسال تاوطخ ىلع لوصحلل **Cisco نم ةتباث جمارب ىلع لوصحلا** مسقلا نم .11 ةوطخلا فلملا.

.كماظن ىلع لدان **J tftp/SCP/FTP ل**خاد cimc.bin لا تفضأ .2 ةوطخلا

:ةكرتشملا رماوألا ليغشتب مق مث .CIMC ب صاخلا IP ناونع عم مداخلا ىلإ SSH ةوطخلا

C-Series-III /cimc# scope firmware C-Series-III /cimc/firmware# update tftp172.16.10.29 /cimc.bin

Format :- update protocol IP /Path/Filename رمألا ةطساوب ةيقرتلا قلاح نم ققحت مث .4 ةوطخلا #show detail.

C-Series-III /cimc/firmware # show detail

 Firmware Image Information:

 Update Stage: DOWNLOAD

 Update Progress: 5

 Current FW Version: 2.0(13n)

 FW Image 1 Version: 4.0(2h)

 State: BACKUP INACTIVATED

 FW Image 2 Version: 2.0(13n)

 FW Image 2 State: RUNNING ACTIVATED

 Boot-loader Version: 2.0(13n).36

 Secure Boot: ENABLED

 Ljcjcjcll Ularch Lago 5. jog 6. jog 4. jog 4. jog

.**طيشنت** بتكا مث .6 ةوطخلا

فىضملا ةىقرت ةادا مادختساب.

شيدجت مزلي ال :**حيملت** BIOS مداوخل CIMC قيقرت قيقرت لم اوألا رطس ةمجاو نم BIOS ثيدجت مزلي ال :**حيملت** نم اميلإ لوصولاو (CIMC) قيساسألاا قحوللاا قرادا يف مكحتلا قدجو ثيدجت درجمب نكلو عيمج ثيدجتو (HUU) قيزكرملاا قجلاعملاا قدحو ليغشت نم دكأتلاا يجري .ضرعتسملا .تانوكمل

ليولد يال عوجرلا يجري ،ليصافتلا نم ديزمل Cisco IMC: <u>ليل د</u> <u>رماوألا رطس ةمجاو نيوكت.</u>

## ةلص تاذ تامولعم

- <u>FN 72012 جمانرب ةيحالص ءاهتناب رثأتمل UCS ريدم نم ةددحم تارادص Adobe Flash -</u> <u>Software</u>
- <u>FN 72014 (Cisco IMC) مداوخلل UCS M3 رثأتت يتلاو لماح ىلع اهبيكرت متي يتلا</u> Adobe Flash جمانربل يضارتفالا رمعلا قياهنب
- <u>Cisco Systems تادنتسملاو ينقتلا معدلا</u>

ةمجرتاا مذه لوح

تمجرت Cisco تايان تايانق تال نم قعومجم مادختساب دنتسمل اذه Cisco تمجرت ملاعل العامي عيمج يف نيم دختسمل لمعد يوتحم ميدقت لقيرشبل و امك ققيقد نوكت نل قيل قمجرت لضفاً نأ قظعالم يجرُي .قصاخل امهتغلب Cisco ياخت .فرتحم مجرتم اممدقي يتل القيفارت عال قمجرت اعم ل احل اوه يل إ أم اد عوجرل اب يصوُتو تامجرت الاذة ققد نع اهتي لوئسم Systems الما يا إ أم الا عنه يل الان الانتيام الال الانتيال الانت الما